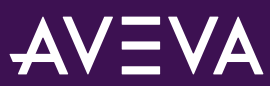

| Content Type | Support Article                                  |
|--------------|--------------------------------------------------|
| Article #    | 000032573                                        |
| Title        | Uninstalling AVEVA System Platform 2020 versions |
| Legacy Docld | TN10469                                          |
| Confidence   | Expert Reviewed                                  |
| Published On | 3/2/2022                                         |

## **Uninstalling AVEVA System Platform 2020 versions**

## PROBLEM

## Title

Uninstalling AVEVA System Platform 2020 versions

## SOLUTION

### Summary

This Tech Note provides the procedure to uninstall all components of AVEVA System Platform (SP) 2020, 2020 R2, 2020 R2 SP1.

## **Precautions**

- Take precautions while uninstalling System Platform (SP) because non-SP products such as MES, InBatch, etc. use the same folders as SP. The Uninstall process removes folders that might affect other products.
- Take proper backup for other products, prior to removing SP.
- If the configured Historian is a Tier-2 Historian, consult with Historian Technical Support prior to uninstalling. You must review any special considerations specific to your customers' environment.
- Removing common components such as **OI Server**, **Licensing**, **PCS Framework** (SMS) will affect other non-SP products that might be installed on the system. Take necessary precautions for non-SP products prior to uninstalling SP.
- Make sure all deployed objects are not deployed on the node, and check for production dependency on this node prior to uninstalling.

#### Situation

## **Preparing to Uninstall**

- Backup Licenses
  - License Activation xml file.
  - File based Licenses (\*.bin) are in C:\ProgramData\AVEVA\Licensing\TrialLicensePool.
  - Local License (\*.loc) are in C:\ProgramData\AVEVA\Licensing\LocalLicensePool.
- Backup any databases that you need to save using SQL Server Management Studio (i.e. Historian Runtime database, Sentinel).
- Backup your Galaxy using the Galaxy Database Manager in the System Platform Management Console (SMC).
- Backup Configurations, Applications and Data.

Back-up the following folders and files(where applicable):

#### 1. Historian

- Make copies of History Block folders (typically in C:\Historian\Data\Circular).
- Open SQL Server Management Studio and run following query in Historian Runtime Database to find the locations of folders that needs to be backed up:
  - SELECT \* FROM StorageLocation

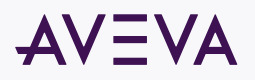

|   | SELECT * FROM StorageLocation           |             |                                             |           |                |                 |    |        |
|---|-----------------------------------------|-------------|---------------------------------------------|-----------|----------------|-----------------|----|--------|
|   |                                         |             |                                             |           |                |                 |    |        |
| % |                                         |             |                                             |           |                |                 |    |        |
| F | Besults En Managan                      |             |                                             |           |                |                 |    |        |
|   | ShardId                                 | StorageType | Path                                        | MaxMBSize | MinMBThreshold | MaxAgeThreshold | Id | Status |
|   | 00000000-0000-0000-0000-0000000000000   | 1           | C:\Historian\Data\Circular                  | 0         | 2048           | 0               | 1  | 0      |
|   | 00000000-0000-0000-0000-000000000000000 | 2           | rr:\\Alternate                              | 0         | 2048           | 0               | 2  | 0      |
|   | 00000000-0000-0000-0000-0000000000000   | 3           | C:\Historian\Data\Buffer                    | 0         | 0              | 0               | 3  | 0      |
|   | 00000000-0000-0000-0000-0000000000000   | 4           | C:\Historian\Data\Permanent                 | 0         | 0              | 0               | 4  | 0      |
|   | 00000000-0000-0000-0000-0000000000000   | 5           | C:\Historian\Data\DataIndex                 | 0         | 0              | 0               | 5  | 0      |
|   | 00000000-0000-0000-0000-000000000000    | 6           | C:\Historian\Data\Logs\DataIndex            | 0         | 0              | 0               | 6  | 0      |
|   | 00000000-0000-0000-0000-000000000000    | 7           | C:\Historian\Data\Logs\Revision             | 0         | 0              | 0               | 7  | 0      |
|   | 00000000-0000-0000-0000-000000000000    | 1           | C:\Historian\AutoSummaryData\Circular       | 0         | 1024           | 0               | 8  | 0      |
|   | 00000000-0000-0000-0000-000000000000    | 2           | rr:\\Alternate                              | 0         | 1024           | 0               | 9  | 0      |
| ) | 00000000-0000-0000-0000-000000000000    | 3           | C:\Historian\AutoSummaryData\Buffer         | 0         | 0              | 0               | 10 | 0      |
|   | 00000000-0000-0000-0000-000000000001    | 4           | C:\Historian\AutoSummaryData\Permanent      | 0         | 0              | 0               | 11 | 0      |
| 2 | 00000000-0000-0000-0000-000000000000    | 5           | C:\Historian\AutoSummaryData\DataIndex      | 0         | 0              | 0               | 12 | 0      |
| 3 | 00000000-0000-0000-0000-000000000000    | 6           | C:\Historian\AutoSummaryData\Logs\DataIndex | 0         | 0              | 0               | 13 | 0      |
|   | 00000000-0000-0000-0000-000000000001    | 7           | C:\Historian\AutoSummaryData\Logs\Revision  | 0         | 0              | 0               | 14 | 0      |

Figure 1: SQL Query to find storage locations

- In Figure 1 (above), rr: indicates that the location is not being used. These rows in the above results can be ignored.
- Review contents in each path listed in the results and backup any necessary files.
- Historian Client: Backup any \*.aaTrend files, \*.XLS files, or \*.DOC files you may have saved.
- 2. InTouch Applications and Historical Log Files
  - Open Intouch application and find the History log file path configured for the application. Backup files from Historical logging.
    Backup Intouch applications.
- 3. Backup Add-on Script Functions
  - · Uninstalling InTouch leaves the Add-on Script Functions.
  - Location of script functions:
    - For 32-bit operating systems: \Program Files\Wonderware\InTouch
    - For 64-bit operating systems: \Program Files (x86)\ Wonderware\InTouch
  - You can back up these function library files and add them back to the InTouch folder after reinstallation. Script functions consists of two files - \*.WDF and \*.DLL. If there is a \*.WDF file in the folder, then there will be a corresponding \*.DLL. Both files should be backed up
    - For example, the Tech Support Script Function Library consists of two files: WWTechSp.dll and WWTechSp.wdf.
  - Backup extension DLL that adds menus to Window Maker.
    - These are files with extension \*.MNU. They have a corresponding dll and may have some other files.
    - For example, if there is a file abcd.mnu, save it and search for any file starting with abcd and save all of them.

#### 4. OI Gateway and OI Servers

Backup any \*.aaCFG files in: C:\Program Data\Wonderware\OI-Server\\$Operations Integration Supervisory Servers\$\instance name>\\*.aaCFG

## **Uninstalling AVEVA System Platform Products**

The screenshots are from SP 2020 Uninstall. The same process applies for SP 2020 R2.

- 1. If License Server is installed on this node, deactivate all licenses.
- 2. Run Setup.exe from SP 2020 DVD, then select the Remove option.

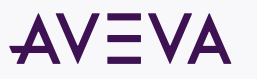

| EVA System Platform 2020 Installation |                                                                                                    |
|---------------------------------------|----------------------------------------------------------------------------------------------------|
| odify, Repair or Remove installation  | AV = Y                                                                                                    |
|                                       |                                                                                                    |
| Modify                                | Change which application features are installed. Displays Select Features<br>dialog, which lets you configure individual features.      |
|                                       |                                                                                                    |
| Repair                                | keinstall missing or corrupt files, registry keys, and shortcuts. Preferences<br>stored in the registry may be reset to default values. |
| Remove                                | Uninstall AVEVA System Platform 2020                                                                                                    |
|                                       |                                                                                                    |
|                                       |                                                                                                    |
| View Install Guide                    | Next > Cancel                                                                                                    |
| re 2: Select Remove option            |                                                                                                    |

3. Confirm and select Uninstall.

| AVEVA System Platform 2020 Installation                        |                  |
|----------------------------------------------------------------|------------------|
| Confirm that you want to uninstall                             |                  |
| Are you sure you want to uninstall AVEVA System Platform 2020? |                  |
| Click Uninstall to uninstall. Click Cancel to exit the wizard. |                  |
|                                                                |                  |
| View Install Guide < Back                                      | Uninstall Cancel |

Figure 3: Select Uninstall

4. When the Stop Running Services window appears, click Stop Services, then click Next to complete the uninstall process.

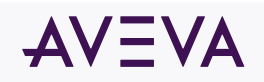

| Stop Rupping Services                                |            | <u> </u> |
|------------------------------------------------------|------------|----------|
| Stop Running Services                                |            | 710 _ 07 |
| The following services need to be stopped to proceed | d further. |          |
| Service Name                                         | Status     | ^        |
| ArchestrA Platform Install Manager                   | Running    |          |
| ArchestrA Watchdog Service                           | Running    |          |
| InTouch Web                                          | Running    |          |
| InTouch IData Service                                | Running    |          |
| AVEVA Historian Configuration                        | Running    |          |
| AVEVA Historian Client Access Point                  | Running    |          |
| AVEVA Historian System Driver                        | Running    |          |
| AVEVA Historian Event System                         | Running    |          |
| AVEVA Historian IOServer                             | Running    |          |
| AVEVA Historian Manual Storage                       | Running    |          |
| AVEVA Historian Storage                              | Running    |          |
| AVEVA Historian Indexing                             | Running    |          |
| SOL Senier (MSSOLSER\/ER)                            | Running    | ~        |

Figure 4: Stop Services

5. Click Finish to complete uninstall process.

| AVEVA System Platform 2020 Installation |                                     |
|-----------------------------------------|-------------------------------------|
| AVEVA                                   | Process has completed successfully. |
|                                         | Finish                              |

Figure 5: Finish uninstall

A reboot is **not** required at this time.

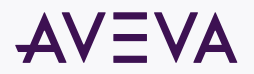

6. Open the Control Panel to check if any of the following products exists (Figure 6 below). Versions shown below will be different for SP 2020 R2.

| Name                                       | Publisher           | Installed On | Size    | Version     |
|--------------------------------------------|---------------------|--------------|---------|-------------|
| System Monitor Manager 1.2                 | AVEVA Software, LLC | 6/4/2020     |         | 1.2.0       |
| AVEVA Enterprise License Server            | AVEVA Software, LLC | 6/4/2020     |         | 3.6.00000   |
| AVEVA Communication Drivers Pack 2020      | AVEVA Software, LLC | 6/4/2020     |         | 7.0.0       |
| AVEVA Enterprise Licensing Platform(x86)   | AVEVA Software, LLC | 6/4/2020     |         | 3.6.00000   |
| AVEVA Enterprise License Manager           | AVEVA Software, LLC | 6/4/2020     |         | 3.6.00000   |
| 📧 System Monitor Agent Install Manager 1.2 | AVEVA Software, LLC | 6/4/2020     |         | 1.2.0       |
| Platform Common Services 4.4.6             | AVEVA Software, LLC | 6/4/2020     | 414 MB  | 4.4.20078.1 |
| U McAfee Agent                             | McAfee, Inc.        | 11/23/2018   | 44.6 MB | 5.5.0.447   |
| 🕅 McAfee VirusScan Enternrise              | McAfee Inc          | 5/27/2020    | 223 MB  | 8.8.013000  |

7. Products shown in Figure 6 must be removed if they exist. Open Services and stop the following services if they exist and are running:

If the Startup type is Automatic for a service, set it to Disabled and then stop the service.

- · License Manager Web Service
- License Server Agent Service
- License Server Core Service
- License server Sam Service
- Archestra Service Manager Service

| Q Services (Local)                             |                                                                                                    |                                      |         |               |               |
|------------------------------------------------|----------------------------------------------------------------------------------------------------|--------------------------------------|---------|---------------|---------------|
| License Server Sam Service                     | Name                                                                                                    | Description                          | Status  | Startup Type  | Log On As     |
|                                                | Apper-V Heartbeat Service                                                                                                    | Monitors the state of this virtual   |         | Manual (Trigg | Local System  |
| Description:<br>Provides data model to operate | Apper-V PowerShell Direct Service                                                                                                    | Provides a mechanism to manage       |         | Manual (Trigg | Local System  |
| License server                                 | Hyper-V Remote Desktop Virtualization Service                                                                                                    | Provides a platform for communic     |         | Manual (Trigg | Local System  |
|                                                | Apper-V Time Synchronization Service                                                                                                    | Synchronizes the system time of t    |         | Manual (Trigg | Local Service |
|                                                | Weight Hyper-V Volume Shadow Copy Requestor                                                                                                    | Coordinates the communications       |         | Manual (Trigg | Local System  |
|                                                | 🖏 IIS Admin Service                                                                                                    | Enables this server to administer t  | Running | Automatic     | Local System  |
|                                                | 🖏 IKE and AuthIP IPsec Keying Modules                                                                                                    | The IKEEXT service hosts the Inter_  |         | Manual (Trigg | Local System  |
|                                                | Internet Connection Sharing (ICS)                                                                                                    | Provides network address translati   |         | Disabled      | Local System  |
|                                                | IP Helper                                                                                                    | Provides tunnel connectivity usin    | Running | Automatic     | Local System  |
|                                                | IPsec Policy Agent                                                                                                    | Internet Protocol security (IPsec) s | Running | Manual (Trigg | Network Se_   |
|                                                | C Froxy Server service (KPS)                                                                                                    | KDC Proxy Server service runs on e   |         | Manual        | Network Se_   |
|                                                | KtmRm for Distributed Transaction Coordinator                                                                                                    | Coordinates transactions between_    |         | Manual (Trigg | Network Se_   |
|                                                | 🖏 License Manager Web Service                                                                                                    | Provides web access for License M.,  |         | Disabled      | Local System  |
|                                                | Chicense Server Agent Service                                                                                                    | Provides data model to operate Li    |         | Disabled      | Local System  |
|                                                | California Server Core Service                                                                                                    | Provides data model information f    |         | Disabled      | Local System  |
|                                                | License Server Sam Service                                                                                                    | Provides data model to operate Li.,  |         | Disabled      | Local System  |
|                                                | Children Contract Contract Con | Creates a Network Map, consistin     |         | Disabled      | Local Service |
|                                                | Cocal Session Manager                                                                                                    | Core Windows Service that manag      | Running | Automatic     | Local System  |
|                                                | McAfee Agent Backwards Compatibility Service                                                                                                    | McAfee Agent Backwards Compati       | Running | Manual        | Local System  |
|                                                | Cafee Agent Common Services                                                                                                    | McAfee Agent Common Services         | Running | Automatic     | Local Service |
|                                                | CAfee Agent Service                                                                                                    | McAfee Agent Service                 | Running | Automatic     | Local System  |

Figure 7: Stop Services

- 8. Open Control Panel, right-click on following software and uninstall in the following order (if they are present):
  - Uninstall System Monitor Manager 1.2.
  - Uninstall System Monitor Install Manager 1.2.
  - Uninstall all Wonderware Operations Integration Servers. An example would be: Wonderware Operations Integration Supervisory Allen-Bradley ABCIP Server (G-2.0 Series).
  - Uninstall AVEVA Communications Drivers Pack 2020 using Add/Remove Programs.
  - Uninstall AVEVA Enterprise License Manager using Add/Remove Programs.
  - Uninstall AVEVA Enterprise License Server using Add/Remove Programs.
  - Uninstall AVEVA Enterprise Licensing Platform (x86) using Add/Remove Programs.
  - Uninstall Platform Common Services 4.4.6 using Add/Remove Programs.
- 9. REBOOT the computer.

## **Confirm AVEVA System Platform is removed**

Attached is the Batch File that contains product/component specific GUIDs for AVEVA System Platform 2020, 2020 R2 and 2020 R2 SP1. The batch file contains the command to remove all SP components. This includes Licensing, Toolkit, DA Server, ITAA, InSight, Historian, Historian Client, Application Server, InTouch OMI and InTouch.

# WARNING: If the batch file is executed as is, all components listed in the batch file will be removed. Confirm with your customer before executing the batch file.

A safer approach is to open the batch file in Notepad and verify that the GUIDs are not present for the uninstalled product/component in the registry.

Example of a left-over InTouch OMI component:

{B3C3E74D-6602-4815-A200-FAB2890E9EF2}

If this GUID exists in the Registry, it indicates that the InTouch OMI component was not completely removed. A left-over System Platform-specific

© 2022 AVEVA Group plc and its subsidiaries.All rights reserved.

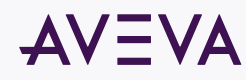

Terms of Use Privacy Policy

product entry indicates a failure in the uninstallation, and can be uninstalled using following command from your Administrative Command Prompt:

### MSIEXEC /x LAUNCHFROMEXE=True /qb

Note: This Command Prompt is included in the attached batch files.

Windows installer will clean up the necessary files/folders/registry settings as part of the uninstall activity when you execute MSIEXEC /X... If some custom action within a specific MSI created any registry keys, these settings *will not be* cleaned up by MSI. You need to add a custom action for counter cleanup steps. Similarly, anything that was created by the product while in use will not be cleaned up by the MSI. This is because MSI doesn't have any knowledge about it, so those settings will not be cleaned up.

## Delete the leftover folders and registry entries

Important: This procedure should be done ONLY when there are no AVEVA products installed on the computer. If there are non-SP products utilizing the folders/registry, they may be affected by these steps. To be cautious, you can rename these folders and delete them after reinstalling SP successfully.

Confirm the following folders are removed:

- C:\Program Files (x86)\ArchestrA
- C:\Program Files (x86)\AVEVA
- C:\Program Files (x86)\Common Files\ArchestrA
- C:\Program Files (x86)\Common Files\Schneider Electric
- C:\Program Files (x86)\Schneider Electric
- C:\Program Files (x86)\Sentinel System Monitor
- C:\Program Files (x86)\Wonderware
- C:\ProgramData\ArchestrA
- C:\ProgramData\AVEVA
- C:\ProgramData\FNEServer
- C:\ProgramData\Historian
- C:\ProgramData\Schneider Electric
- C:\ProgramData\Sentinel System Monitor
- C:\ProgramData\Wonderware
- C:\Program Files\AVEVA
- C:\Program Files\Common Files\ArchestrA
- C:\Program Files\Schneider Electric
- C:\Program Files\Wonderware
- C:\Users\Public\Wonderware
- C:\Historian

#### Confirm following Registry folders are deleted. If they exist, delete the folders:

- For 32-Bit operating system:
  - HKEY\_LOCAL\_MACHINE\SOFTWARE\ArchestrA
  - HKEY LOCAL MACHINE\SOFTWARE\AVEVA
  - HKEY\_LOCAL\_MACHINE\SOFTWARE\Wonderware
  - HKEY\_LOCAL\_MACHINE\SOFTWARE\Schneider Electric
- For 64-Bit operating system:
  - HKEY\_LOCAL\_MACHINE\SOFTWARE\Wow6432Node\ArchestrA
  - o HKEY\_LOCAL\_MACHINE\SOFTWARE\Wow6432Node\AVEVA
  - HKEY LOCAL MACHINE\SOFTWARE\Wow6432Node\Wonderware
  - HKEY\_LOCAL\_MACHINE\SOFTWARE\Wow6432Node\Schneider Electric
- Delete HKEY CURRENT USER\Software\ArchestrA.
- Delete HKEY CURRENT USER\Software\AVEVA.
- Delete HKEY CURRENT USER\Software\Wonderware.

• Search for the key word "AVEVA" under the following registry keys and delete the registry keys/folders.

HKEY\_CLASSES\_ROOT\Installer\Products\

HKEY\_LOCAL\_MACHINE\SOFTWARE\Wow6432Node\Microsoft\Windows\CurrentVersion\Uninstall

Delete all users and Service Account listed in <u>TN 10255 - New Accounts and Security Groups in Wonderware System Platform 2017 Update 3</u>. The article lists several User Groups in which the users are added. Remove the users and service account from those groups (ex: Administrators, aaConfigTools, PSMS Administrators etc...)

Reboot the computer after completing the above steps.

#### ATTACHMENTS

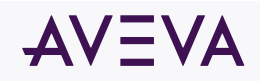

TN10469 SP2020Uninstall.zip

TN10469 SP2020R2Uninstall.zip

SP2020R2SP1Uninstall.zip

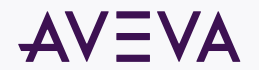